## ACTIVAR EL REENVÍO DE MENSAJES DE CORREO DE UNA CUENTA UNED

En primer lugar debemos conectarnos al CampusUNED y pulsar el enlace al correo de alumno que aparece en las opciones de Mi Cuenta

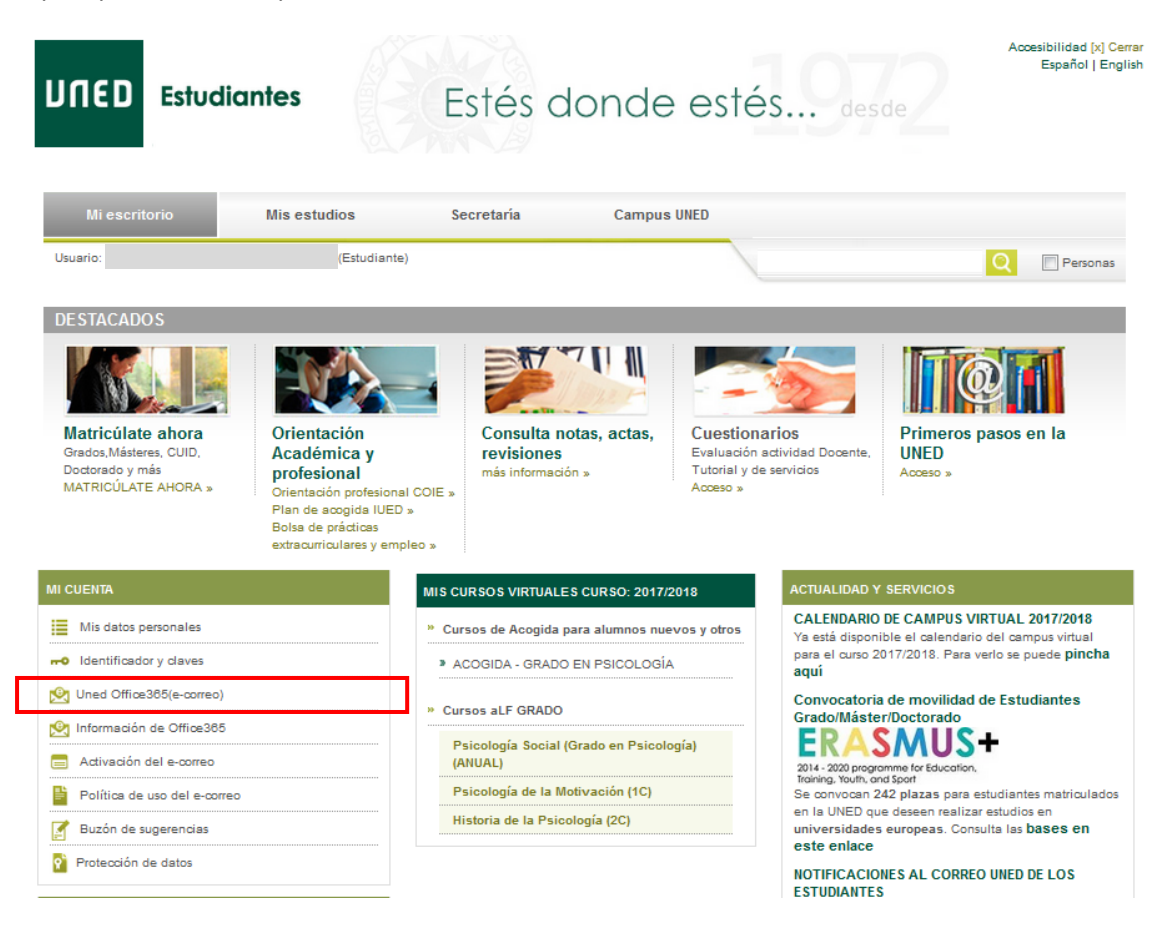

## En la barra de navegación Correo de Outlook, elegimos Configuración

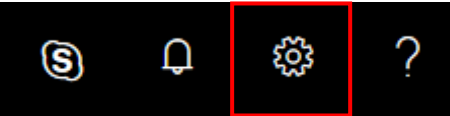

En el panel que se despliega pulsamos en Ver toda la configuración de Outlook

| Bandeja de entra             | ada Prioritari | os (i) (  |
|------------------------------|----------------|-----------|
| Notificaciones de escritorio |                |           |
| Densidad de par              | ntalla 🛈       |           |
| :===                         | =              |           |
| Completa                     | Madia          | Compacta  |
| Ver toda la confi            | guración de (  | Dutlook 🖾 |

En el lateral izquierdo veremos una barra de Opciones con varios apartados.

| Outlook 🔎 Buscar                                                                                                    |                                                                                                    | S 🗘 🔅 ?                                                                                                    |   |
|----------------------------------------------------------------------------------------------------|----------------------------------------------------------------------------------------------------|----------------------------------------------------------------------------------------------------|---|
| Configuración                                                                                                    | Diseño<br>Redactar y responder                                                                                                    | Reenvío                                                                                                    | < |
| ŵ General                                                                                                    | Datos adjuntos<br>Reglas                                                                                                    | Puede reenviar su correo electrónico a otra cuenta.  Habilitar el reenvio  Romuiar mi correo electrónico a:                        |   |
| <ul> <li>Correo</li> <li>□ Calendario</li> <li>x<sup>A</sup> Contactos</li> <li>Ver la configuración rápida</li> </ul> | Reglas<br>Limpiar<br>Correo electrónico no<br>deseado<br>Personalizar acciones<br>Sincronizar correo<br>electrónico<br>Administración de<br>mensajes<br>Reenvío<br>Respuestas automáticas<br>Directivas de retención<br>S/MIME<br>Grupos | Reenviar mi correo electrónico<br>Escriba una dirección de correo electrónico<br>Conservar una copia de los mensajes<br>reenviados |   |
| a proxima se                                                                                                    | emana les offeceremos la siguien                                                                                                    | re programation, Para ontener                                                                                                    |   |

Pulsamos sobre **Reenvío** y debemos marcar la casilla correspondiente y añadir la dirección de destino de los correos.

Nota: Active la casilla de verificación de **Conservar una copia de los mensajes reenviados** si quiere mantener una copia de los mensajes en su cuenta de correo UNED.